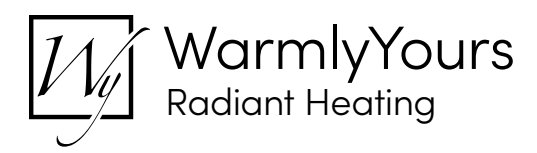

# WarmlyYours nSpire Touch WiFi Thermostat Controller Integration Notes For ELAN Home Automation

#### **Integration Note**

| Manufacturer:           | WarmlyYours          |  |
|-------------------------|----------------------|--|
| Model Number(s):        | nSpire               |  |
| g! Core Module Version: | 8.3                  |  |
| Driver Developer        | annex4               |  |
| Document Revision Date  | 12/12/2019           |  |
| Support Email           | elan@warmlyyours.com |  |

#### **Overview & Supported Features**

This driver is a Thermostat Interface for the WarmlyYours nSpire Thermostat. It allows cloud control over nSpire thermostats, offering realtime feedback from external sources.

THE FOLLOWING OPTIONS ARE SUPPORTED BY THIS DRIVER:

- Automatic addition of thermostat devices.
- Changing modes (heat, off)
- Changing the setpoint for heat
- Scheduling through ELAN
- Realtime feedback of thermostat settings updated to ELAN Core.

THE FOLLOWING OPTIONS ARE NOT SUPPORTED BY THIS DRIVER:

- Fan Modes
- Humidity

Any feature not specifically noted as supported should be assumed to be unsupported.

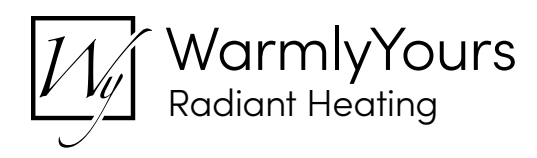

#### **nSpire Thermostat Configuration**

- 1. Install the nSpire thermostat on site.
- 2. Verify that the thermostat is available at https://mythermostat.info/
- 3. Verify that the thermostat is controllable from the cloud portal.

## g! Configuration

As with all third-party drivers these do not reside in the typical listing of drivers from ELAN. To add this driver to an ELAN system:

- 1. Download the .EDRVC file associated with this document if you do not already have it.
- 2. Place the .EDRVC file in a location on your computer.
  - a. Recommended: \User\<User>\Documents\Elan\Drivers.
- 3. In the g! Configurator navigate to Communication Devices under Climate.
- 4. Right click Communication Devices and select "Add New Communication Device...".
- 5. Select "WarmlyYours" from the list and click "OK".
- 6. The driver should now be visible under the Communication Devices.

#### **Installation Process**

- It is recommended that you follow the below installation process in order to experience proper functionality with the driver.
- 1. Select 'WarmlyYours' under 'Communication Devices'
- 2. Enter the login credentials into the 'User Name' and 'Password' fields.
- 3. Click 'Apply'
- 4. The Status field should say 'Logged In', if it doesn't verify the login credentials.
- 5. Click 'Discover Devices'
  - a. Thermostats should be added to the 'Thermostats' section

## g! Configuration Details

The following table provides settings used in Configurator. In the table below:

- "<User Defined>", etc Type in the desired name for the item.
- "<Auto Detect>", etc. The system will auto detect this variable.
- "<System>", etc. The setting has been automatically set by the system.
- "<Select>" A dropdown with a list of options.

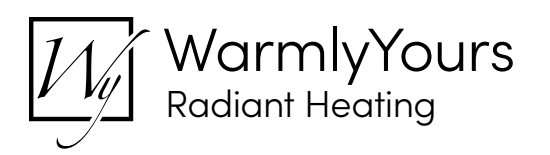

| Devices              | Variable Name         | Setting                                                                          | Comments                                                             |
|----------------------|-----------------------|----------------------------------------------------------------------------------|----------------------------------------------------------------------|
| Communication Device | Name                  | <user defined=""></user>                                                         | Default "WarmlyYours"                                                |
|                      | System #              | <system></system>                                                                | Defined by the system to identify the device                         |
|                      | Device Туре           | <system></system>                                                                | Defined by the system to identify the method of communication        |
|                      | Driver Name           | <system></system>                                                                | Default "WarmlyYours"                                                |
|                      | Driver Version        | <system></system>                                                                | The current version of the driver                                    |
|                      | Driver Version        | <system></system>                                                                | The version of the driver                                            |
|                      | Driver Vendor         | <system></system>                                                                | Annex4                                                               |
|                      | Installed             | <system></system>                                                                | The date and time the driver was installed                           |
|                      | User Name             | <user defined=""></user>                                                         | The username for the account login                                   |
|                      | Password              | <user defined=""></user>                                                         | The password for the account login                                   |
|                      | IP Address            | <user defined=""></user>                                                         | Can be ignored                                                       |
|                      | Port                  | <user defined=""></user>                                                         | Can be ignored                                                       |
|                      |                       |                                                                                  |                                                                      |
| Light Device         | Name                  | <user defined=""></user>                                                         | The name of the device                                               |
|                      | Location              | <select></select>                                                                | The location of the device in the project                            |
|                      | System #              | <system></system>                                                                | Defined by the system to identify the device                         |
|                      | Status Color Coding   | <system></system>                                                                |                                                                      |
|                      | Status                | <system< td=""><td>The status of the driver, green means all good</td></system<> | The status of the driver, green means all good                       |
|                      | Driver Version        | <system></system>                                                                | The current version of the driver                                    |
|                      | Driver Vendor         | <system></system>                                                                | Annex4                                                               |
|                      | Installed             | <system></system>                                                                | The date and time the driver was installed                           |
|                      | Device Type           | <system></system>                                                                | nSpire                                                               |
|                      | Communication Device  | <select></select>                                                                | This should be automatically set, you shouldn't need to change this  |
|                      | Address               | <system></system>                                                                | The serial number of the thermostat                                  |
|                      | Heating Unit          | <select></select>                                                                | This should be automatically set, you can leave it as 'Default Unit' |
|                      | Cooling Unit          | <select></select>                                                                | This should be 'NONE' as no cooling unit exists for this thermostat  |
|                      | Show Usage in History | <select></select>                                                                | Enable or Disable usage in history                                   |

#### **Common Mistakes**

- Thermostat is offline but device status shows online.
  - i. You are connected to the cloud by the cloud is not connected to the thermostat. Check the thermostats
  - physically to make sure they're connected.
- No thermostat is added to the system upon installation.
  - i. Check that the thermostats are connected to the account you're logging in with. Also verify that the username and password are correct.

#### **Elan Developer Partner Information**

This ELAN driver was written and supported by:

#### annex4

Feel free to contact us for feature requests, bug reports, or assistance with the driver.

TheDesk@annex4.com

#### **Properties**

| Property       | Description                                                     |                                              |  |
|----------------|-----------------------------------------------------------------|----------------------------------------------|--|
| Auto Update    | Enables or disables real time updates of the driver from annex4 |                                              |  |
|                | For support of this property the annex4 LiNK driver is required |                                              |  |
| Driver Version | The current version of the driver                               |                                              |  |
| Server Version | The server version of the driver                                |                                              |  |
|                | For support of this property the annex4 LiNK driver is required |                                              |  |
|                | Reports information to the log and Lua output window            |                                              |  |
| Debug Mode     | Modes                                                           |                                              |  |
|                | Debug                                                           | Reports the data being moved around          |  |
|                | Trace                                                           | Reports the flow of the driver               |  |
|                | Info                                                            | Reports more critical pieces of information  |  |
|                | Warning                                                         | Reports any small issues that arise          |  |
|                | Error                                                           | Reports any large issues that arise          |  |
|                | Fatal                                                           | Reports issues that cause the driver to fail |  |
| Serial ID      | The Serial ID of the WarmlyYours nSpire Thermostat              |                                              |  |

#### Actions

| Action Name | Description                              |  |
|-------------|------------------------------------------|--|
| Update Now  | Updates the driver to the latest version |  |

#### Connections

| Control Name                                          | Connection Type | Description                                                                           |
|-------------------------------------------------------|-----------------|---------------------------------------------------------------------------------------|
| <group>:<thermostat> - <id></id></thermostat></group> | WARMLY_YOURS    | The communication binding between the primary driver and a nSpire thermostat endpoint |

#### Notes for the Thermostat Endpoint

- 1. Changing the thermostat scale to Fahrenheit or Celsius from the Extras tab will only affect the display in Control4. The thermostat itself will not change from what it's currently set to.
- 2. The value 'Hold Until' for the programming command 'Set Hold Mode to' cannot have a timestamp provided in programming. As such 'Hold Until' will do nothing if you try and run the command in programming.
- 3. The conditional 'Hold Mode Is' does not support '2 Hours', please use 'Hold Until' in its place.